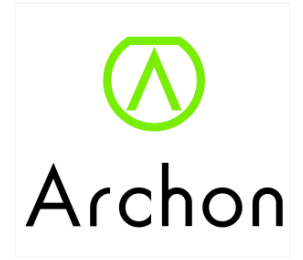

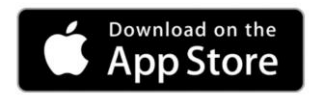

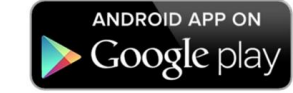

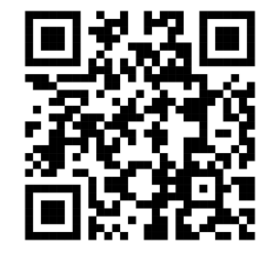

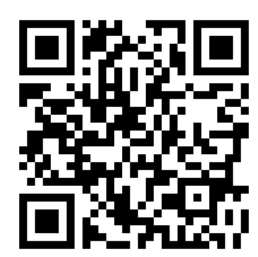

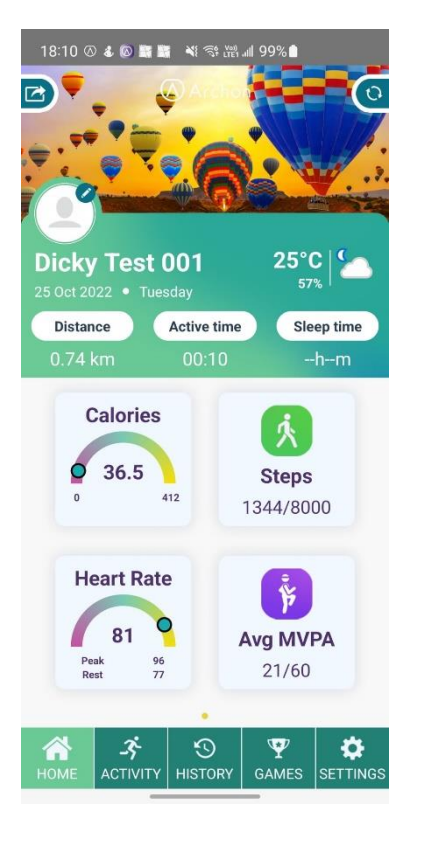

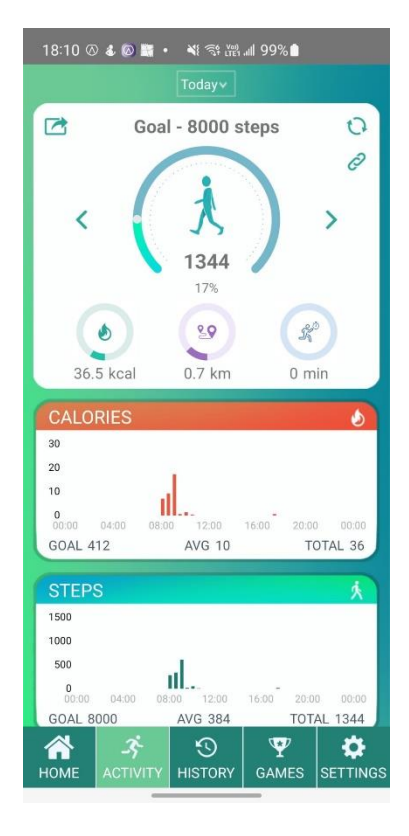

學校體育推廣計劃 2022/23學年「我智Fit」健體計劃 Archon 應用程式操作指南 (iOS/Android)

| <br>12 |
|--------|
| 谷      |
|        |

| 題目:                         | 頁數:     |
|-----------------------------|---------|
| 簡介                          | 3       |
| 下載及安裝 Archon 應用程式 (iOS)     | 4       |
| 下載及安裝 Archon 應用程式 (Android) | 5       |
| 登入帳戶 (iOS)                  | 6       |
| 登入帳戶 (Android)              | 7 - 9   |
| 配對手環                        | 10 - 14 |
| 主頁                          | 15 - 17 |
| 活動                          | 18 - 22 |
| 運動模式                        | 23 - 24 |
| 朋友大挑戰                       | 25 – 27 |
| 星星獎勵計劃                      | 28      |
| 設定                          | 29      |
| 設備                          | 30      |
| 同步                          | 31      |
| Archon雲端                    | 32      |
| 售後服務及維護                     | 33      |

簡介:

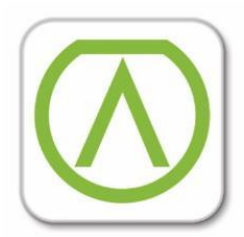

集多項運動管理,睡眠監測為一體的應用程式: 可顯示每日步數,燃燒卡路里,行走距離,心率,低/中/劇烈強度運動等 數據,亦可選擇每星期及每月顯示; 紀錄清醒時間,快速眼球時間,淺睡時間,深睡時間和睡眠總時間; 可隨時查閱運動模式歷史數據; 可以建立朋友運動挑戰; 自訂背景圖片,用户圖片; 提供免費雲端保存每日運動數據.

提供應用程式簡化版本,家長只須輸入學校提供預設電郵及密碼,便可登入Archon應用程式.我們已經預先輸入學生設定及資料,所以家長不需重新輸入或設定.

2. 安裝和開啟 Archon應用程式

### 下載及安裝 Archon 應用程式 (iOS) (需要使用 iOS 10 或以上作業系統)

1. 掃描以下QR code 或直接在 App Store 搜尋 Archon

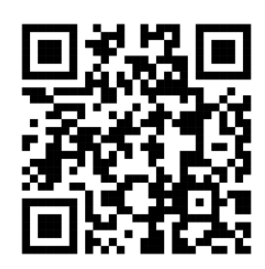

| 10:10                                                                                                    | ul Ş 📃                                    |
|----------------------------------------------------------------------------------------------------|-------------------------------------------|
| Archon                                                                                                    | S Cancel                                  |
| Archon<br>Health & Fitness<br>★★★☆☆ 11                                                                                                    | OPEN                                      |
|                                                                                                    | (3200 · · · · · · · · · · · · · · · · · · |
| TODY<br>Tensor and tensor<br>Today and tensor<br>Today |                                           |
| Lancel                                                                                                    | Start                                     |

#### 3. 配對前 · 請確定手機藍牙 已經開啟

| ••••• ?        | 3:34 PM           | ۹۱% 🔳 |
|----------------|-------------------|-------|
| Settings       | Bluetooth         |       |
|                |                   |       |
| Bluetooth      |                   |       |
| Now discoverab | ole as " iPhone". |       |
| DEVICES        |                   |       |
|                |                   |       |

下載及安裝 Archon 應用程式 (Android) (需要使用 Android 6.0 或以上作業系統)

1. 掃描以下QR code 或直接在 Play Store 搜尋 Archon

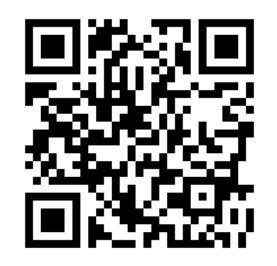

| 15:32 🖬 🚳                                   |    |
|---------------------------------------------|----|
| ← archon                                    | Ŷ  |
| Archon<br>Archon<br>函<br>2.9 * (167 き)・1萬 き |    |
|                                             |    |
| 更多資訊                                        | 安裝 |

2. 安裝和開啟 Archon應用程式

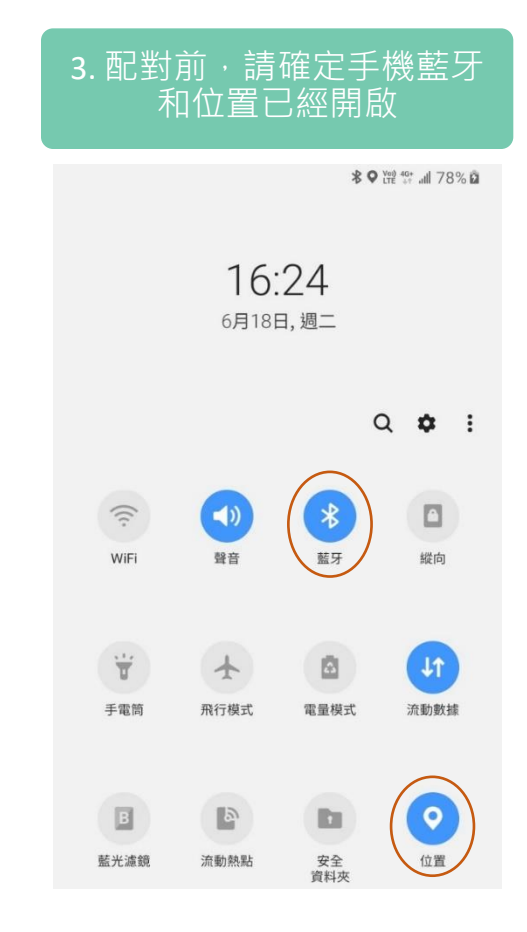

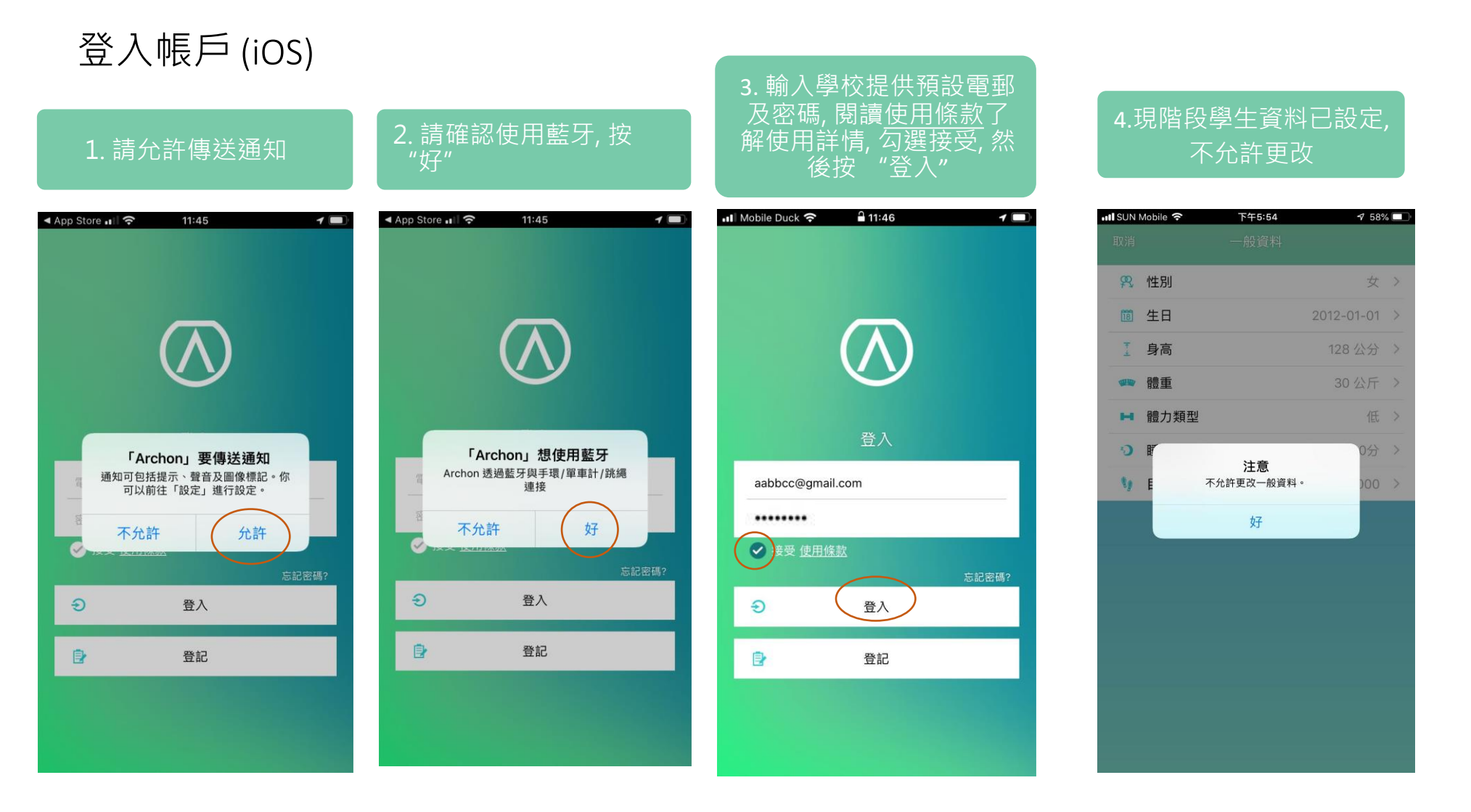

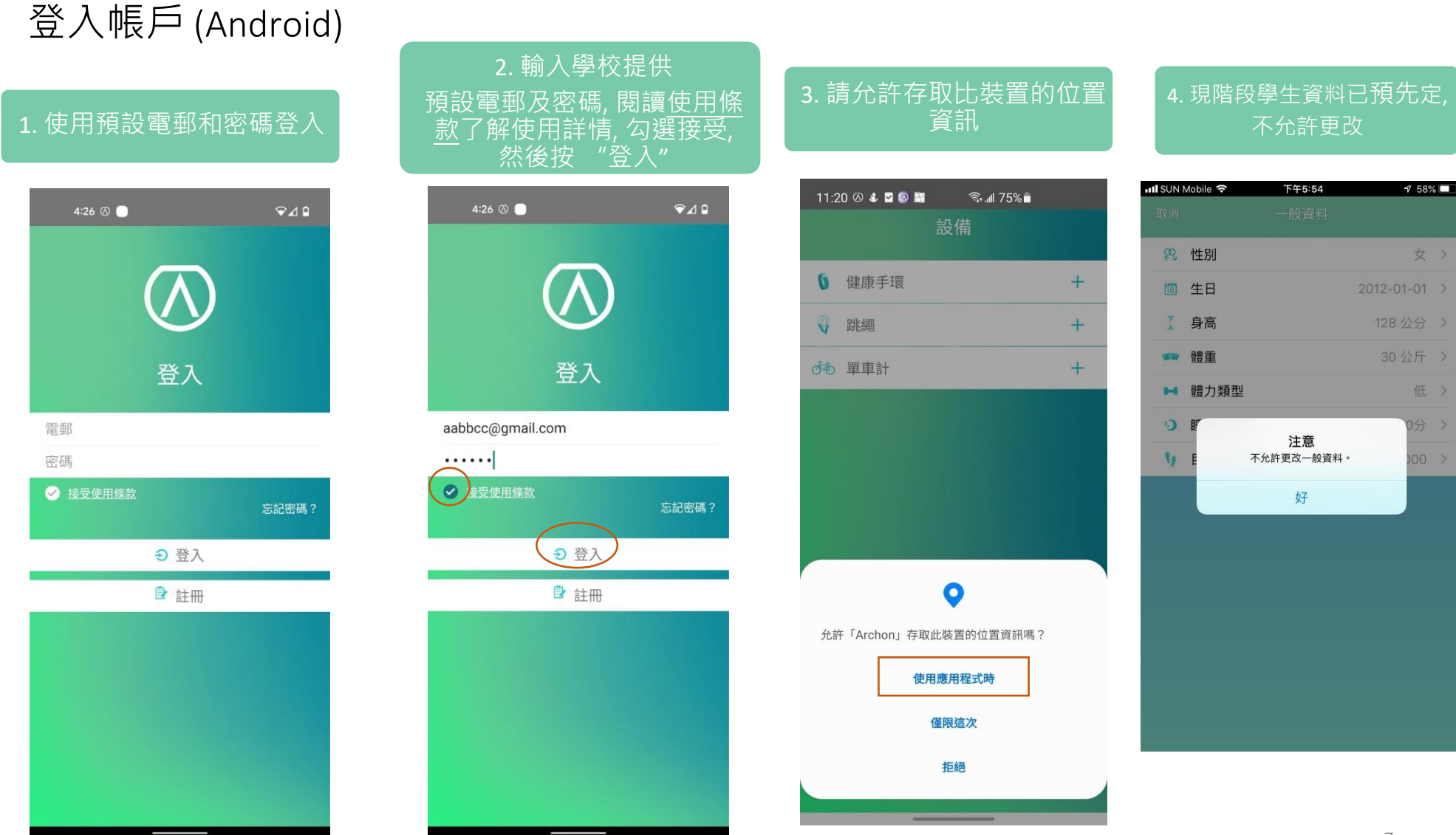

### 登入帳戶 (Android)

6. 需要允許使用通知功能, 請按"前往系統設定"

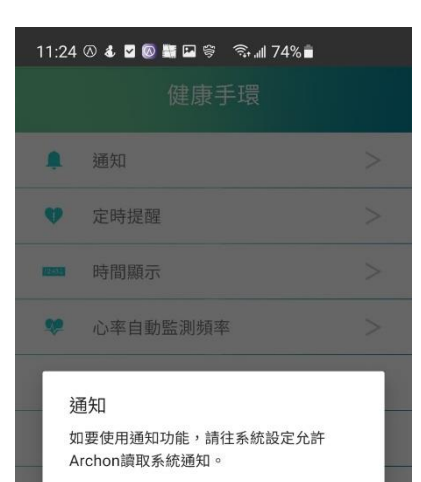

前往系統設定

11

高屏時間

稍後

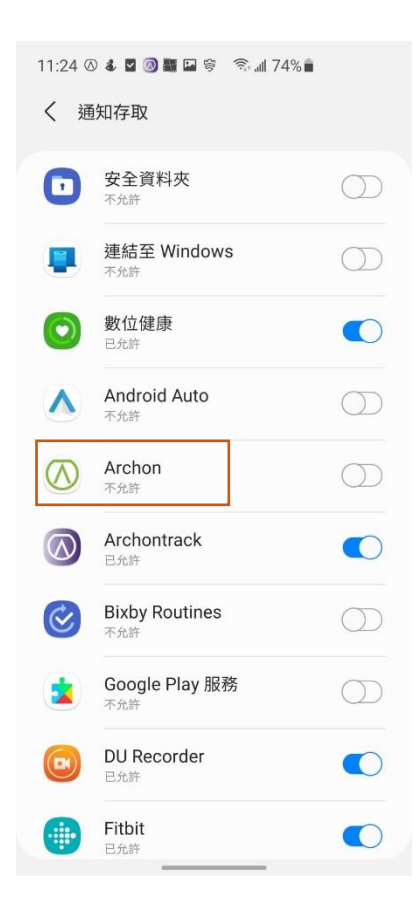

7. 如顯示不允許, 請按

"Archon"

#### 11:24 🔿 🕹 🗹 🔕 🔤 🖼 💝 🛛 🧙 📶 73% 💼 く 通知存取 安全資料夾 連結至 Windows 數位健康 Android Auto Λ Archon $\bigtriangledown$ 不允許 允許 Archon Archon 將可讀取您的所有通知,包括個人資訊,例 如聯絡人姓名與您收到的訊息內容。其還可解除通 知或啟動其包含的按鍵。 這也可讓應用程式能夠開啟或關閉請勿打擾並變更 其相關設定。

8. 請授權 Archon 存取通

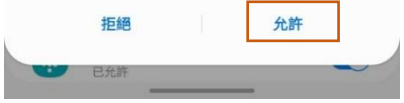

#### 11:24 🔿 🌡 🖬 🥥 🎆 🖬 🌍 🕤 📶 73% 💼 く 通知存取 安全資料夾 1 不分許 連結至 Windows 不允許 數位健康 已允許 Android Auto Λ 不允許 Archon $(\Lambda)$ 已允許 Archontrack $\bigcirc$ 已允許 **Bixby Routines** $\mathbf{\mathbb{C}}$ 不允許 Google Play 服務 不分許 **DU Recorder** 已允許 Fitbit .

已允許

9. 顯示"已允許"

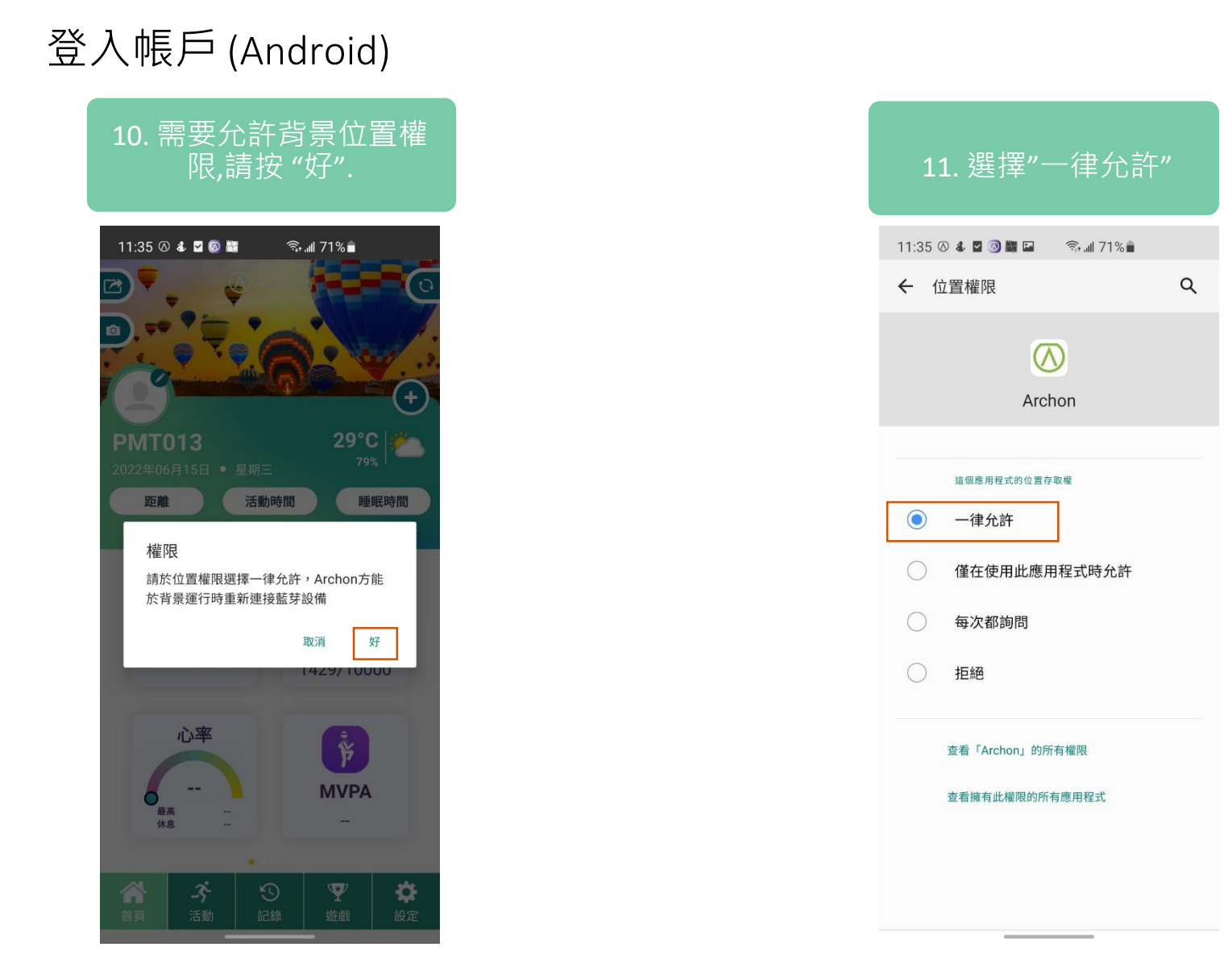

### 配對手環 (iOS / Android)

| 1         | . Ŧ | 到    | "言             | 安定            |    | Щ             | 按 |               | 設備"            |
|-----------|-----|------|----------------|---------------|----|---------------|---|---------------|----------------|
|           |     | 5:01 | 0              |               | 設. | 定             |   |               | €⊿۵            |
|           | •   | —f   | 投資料            | 4             |    |               |   |               | >              |
| $\langle$ | D   | 設任   | 備              | $\geq$        | >  |               |   |               | >              |
| (         | P   | 設伯   | 構同り            | LIN .         |    |               |   |               | >              |
|           | •   | Arc  | chon           | 雲端            |    |               |   |               | >              |
|           | Ŧ   | 主题   | 題              |               |    |               |   |               | >              |
|           | L   | 角1   | 至.             |               |    |               |   |               | $\geq$         |
|           | 0   | 意!   | 見反創            | <b>豊</b>      |    |               |   |               | >              |
|           | ?   | 幫    | 助              |               |    |               |   |               | >              |
| 0         | 0   | 私国   | 隱政領            | 韵             |    |               |   |               | >              |
|           | 8   | 版    | 本              |               |    |               |   |               | 6.0.364        |
|           |     |      |                |               |    |               |   |               |                |
|           | 合首頁 |      | <b>-3</b><br>活 | <u>ь</u><br>b | い記 | <b>)</b><br>禒 | 遊 | <b>?</b><br>戲 | <b>谷</b><br>設定 |

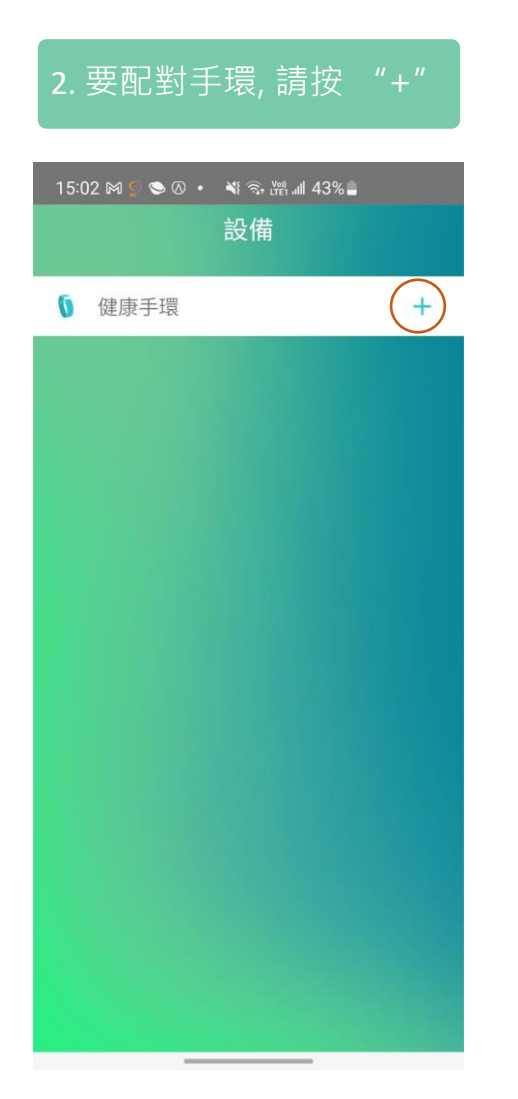

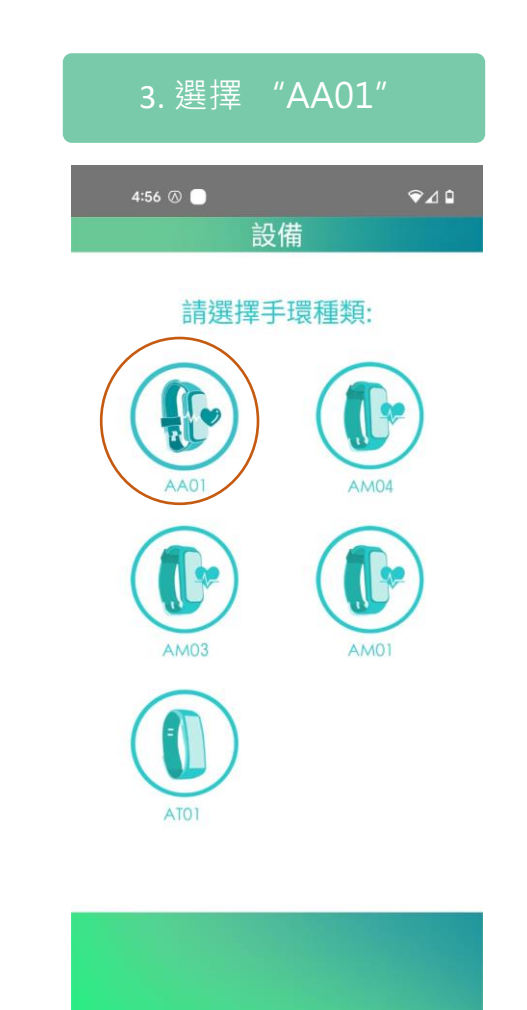

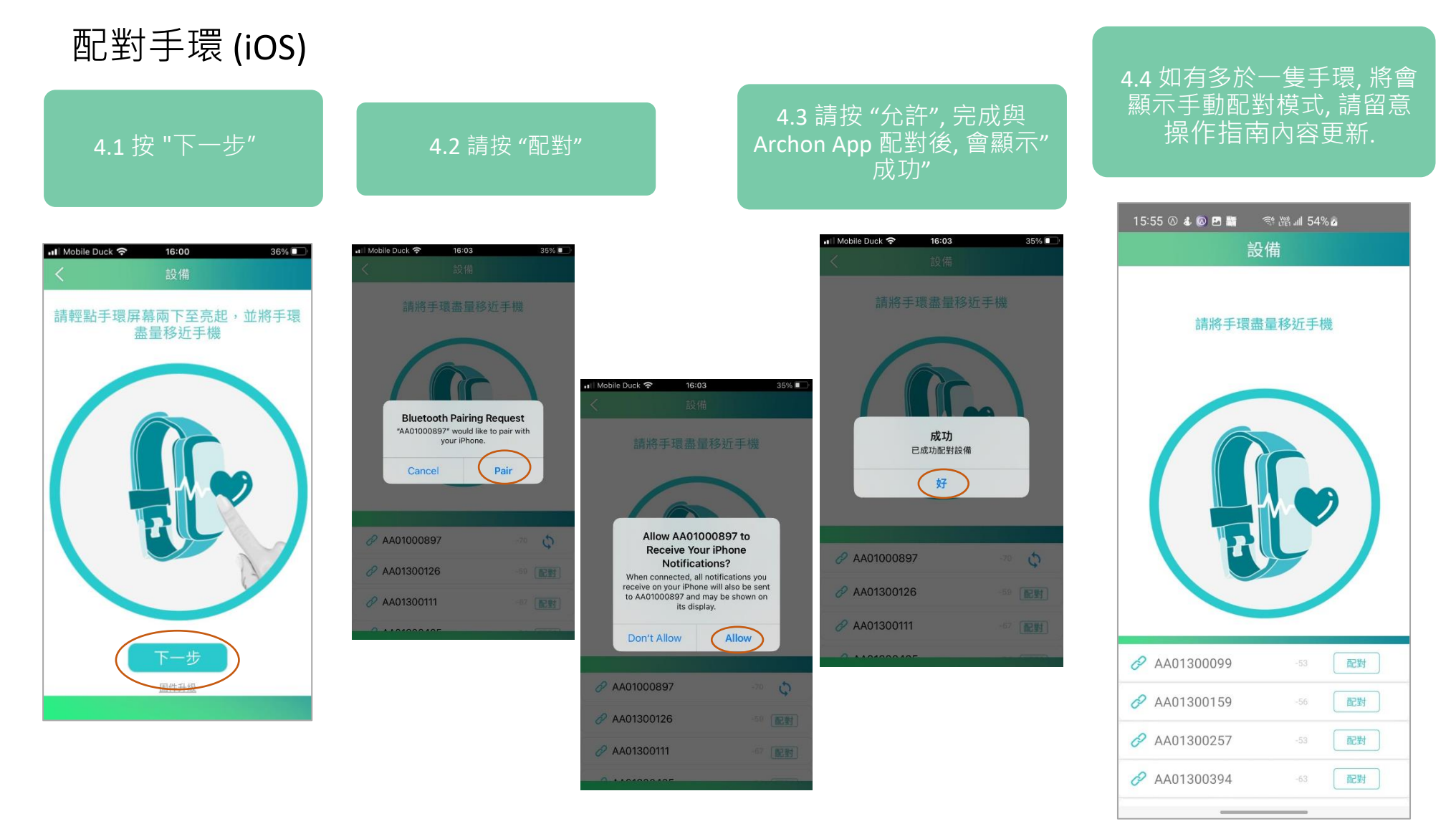

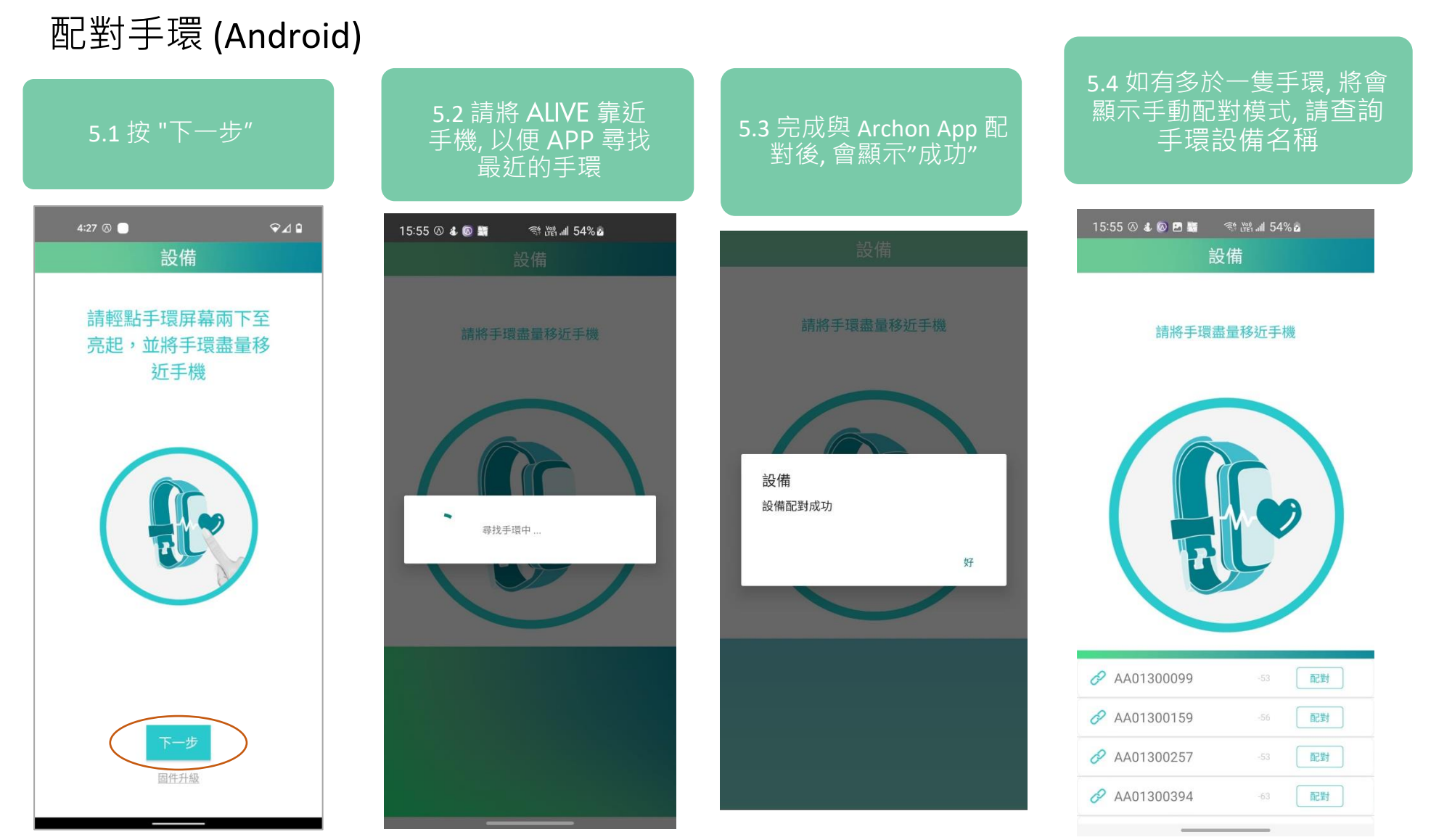

# Archon App User Manual

#### 查詢手環設備名稱和固件版本

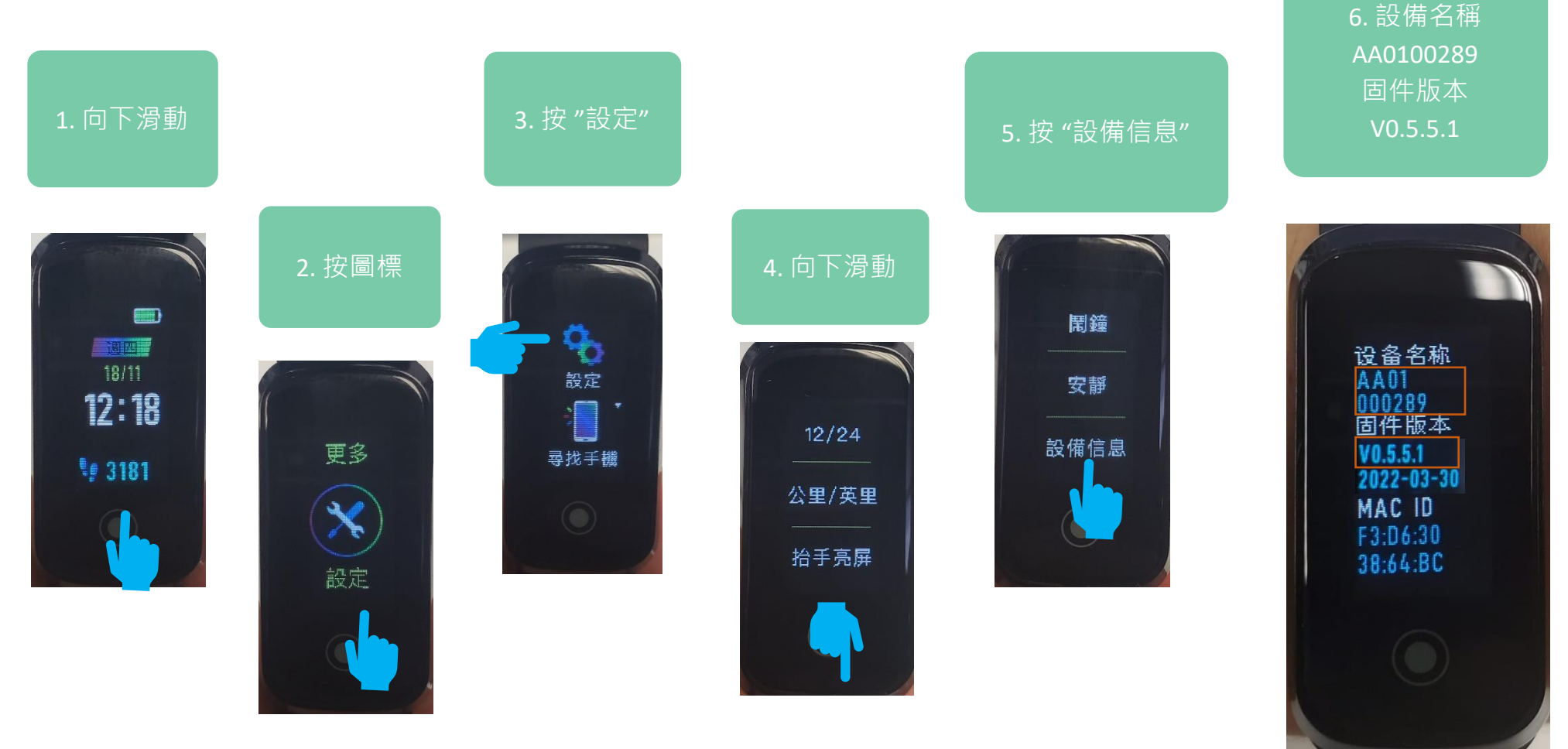

配對手環 (Android)

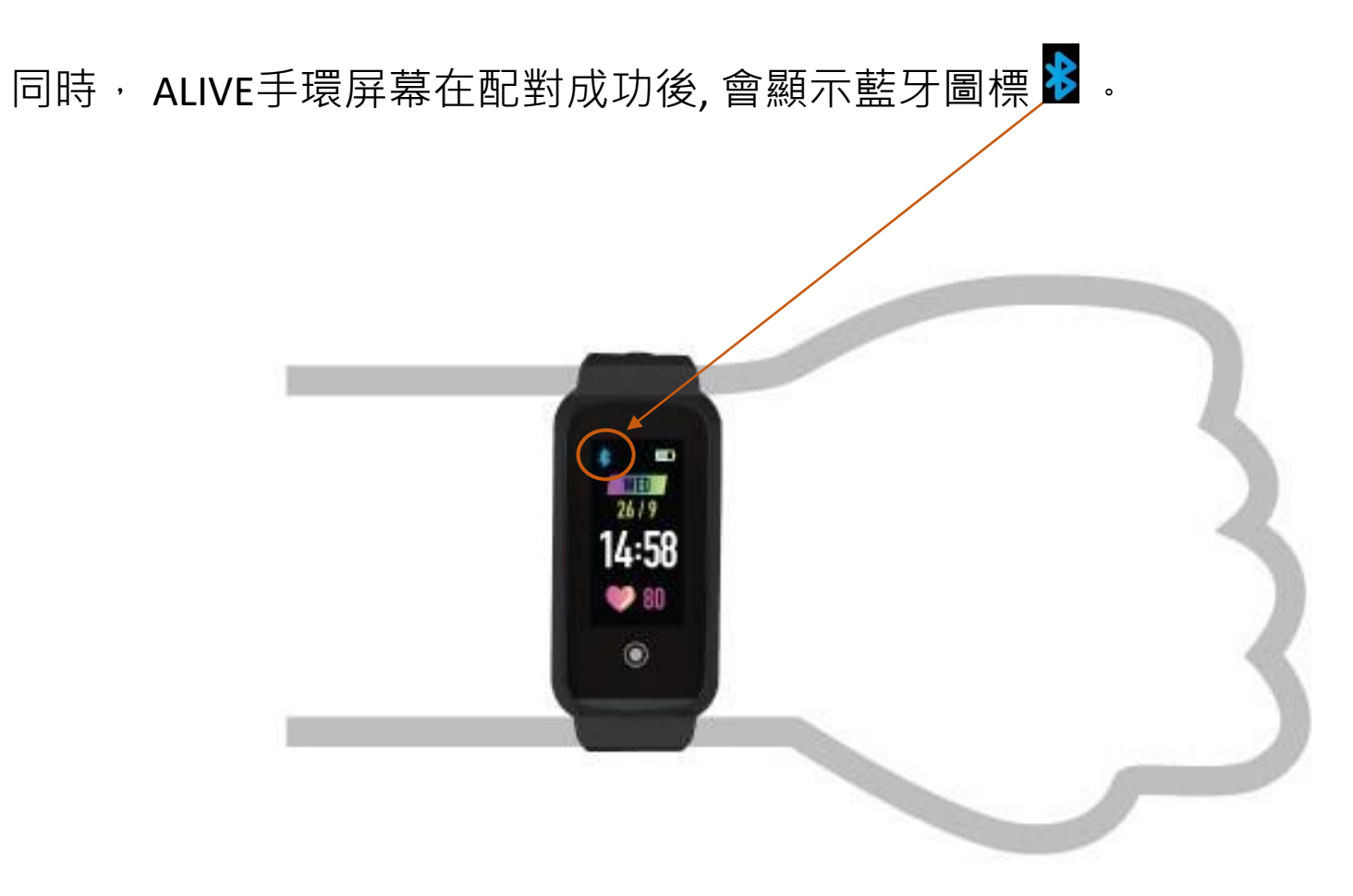

首頁:

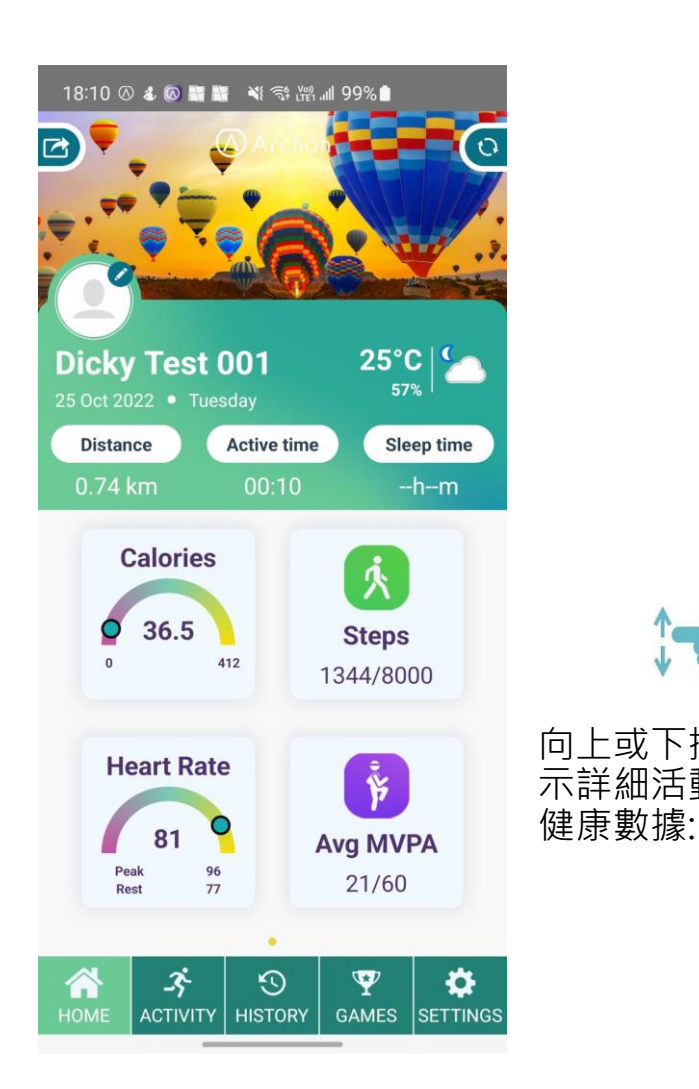

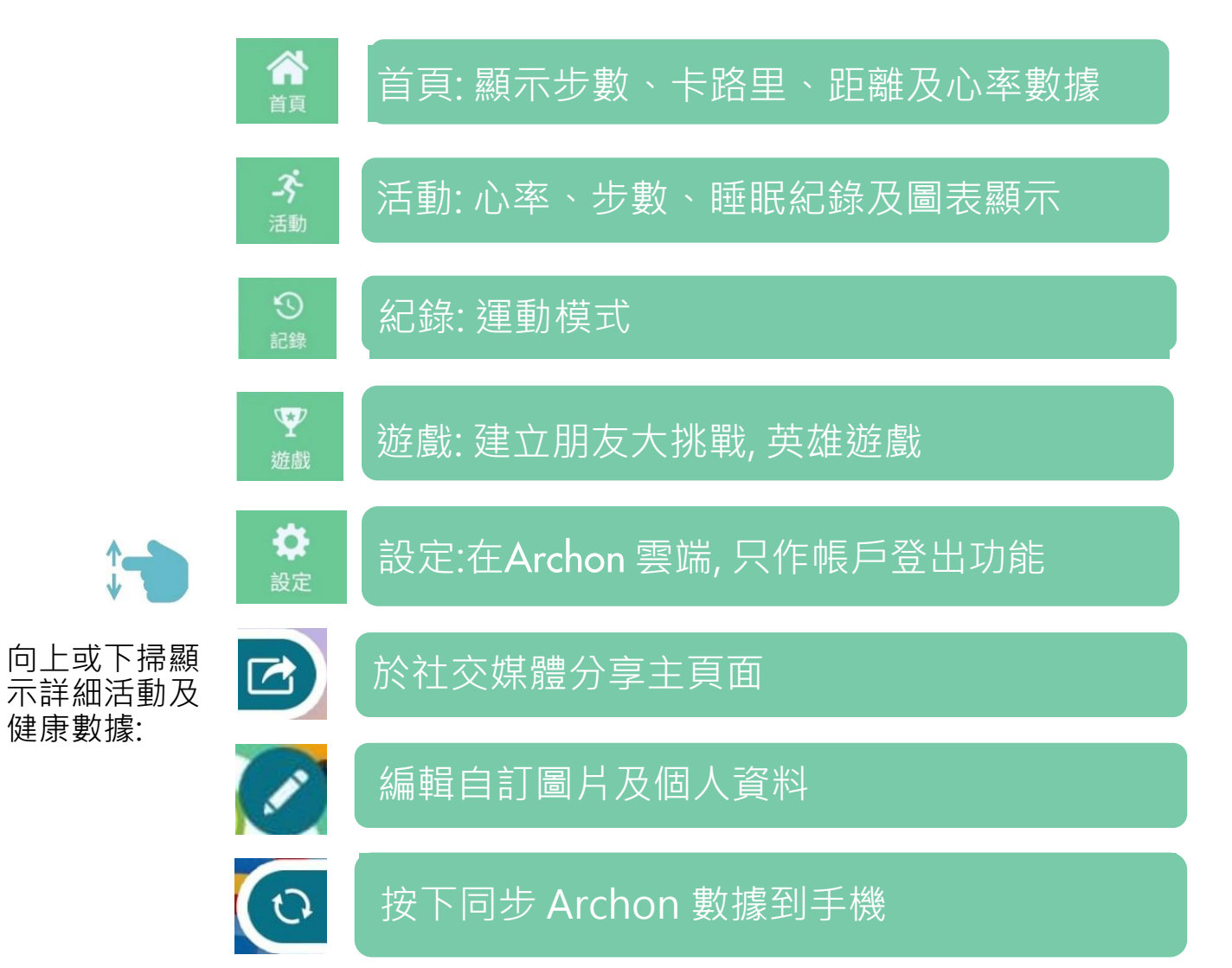

距離

活動時間

睡眠時間

向上或下掃顯

示詳細活動及

健康數據:

٠

•

٠

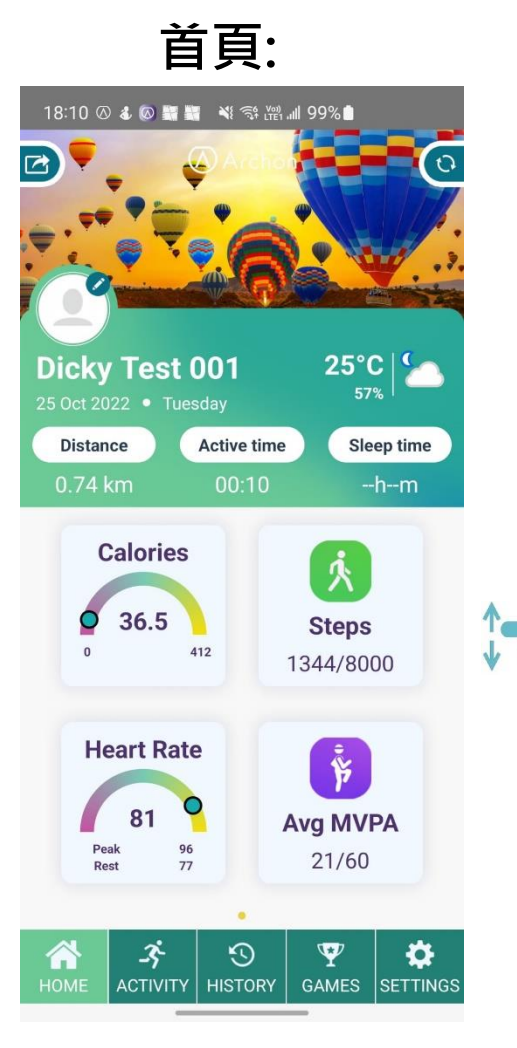

首頁顯示活動數據: BMI 0 正常 21.5 壓力 體重不足 超重 低 ~ ١ 心率變異分析 血氧 121 99 --睡眠時間 --小時--分

• BMI

析

壓力

血氧

•

٠

٠

• 心率變異分

睡眠時間

心率區

### 其他運動紀錄

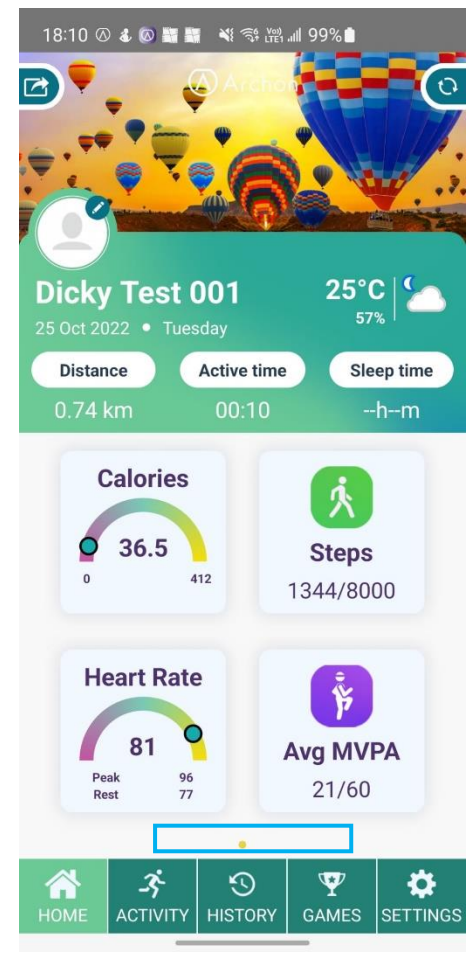

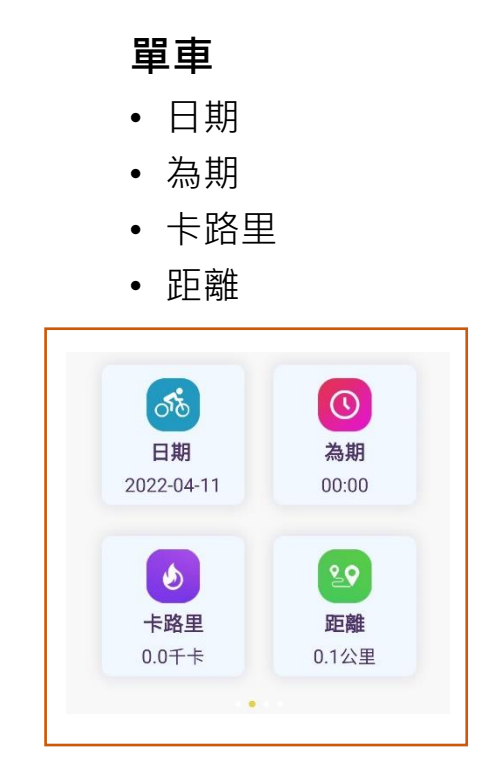

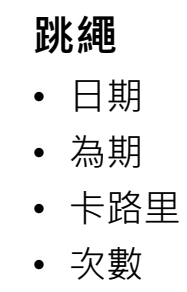

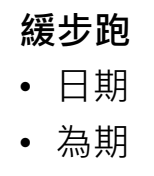

- 卡路里
- 距離

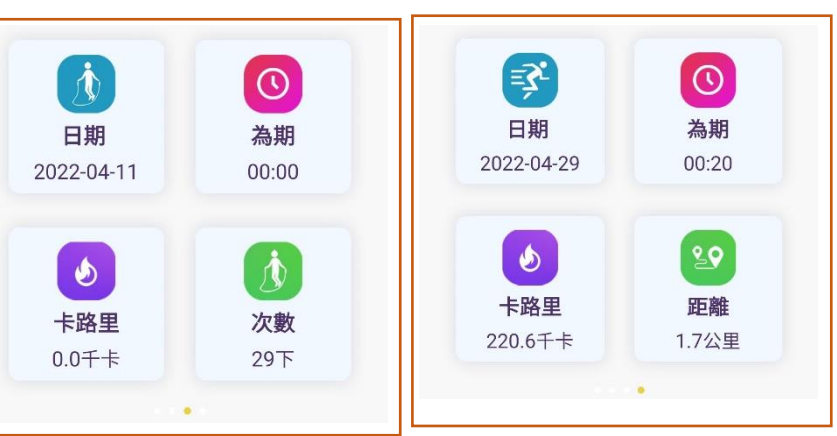

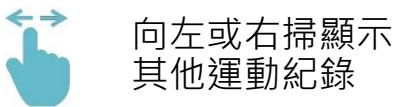

合

活動頁內容簡介:

顯示每日/每週/每月卡路里消 耗記錄,圖內有顯示目標卡路 里,平均卡路里和卡路里總 數。

顯示每日/每週/每月步數 記錄,圖內有顯示目標步 數,平均步數和步行總 數。

顯示每日/每週/每月中等至 劇烈強度運動時間,圖內有 顯示低強度,中強度,劇烈 **強度活動的時間** 

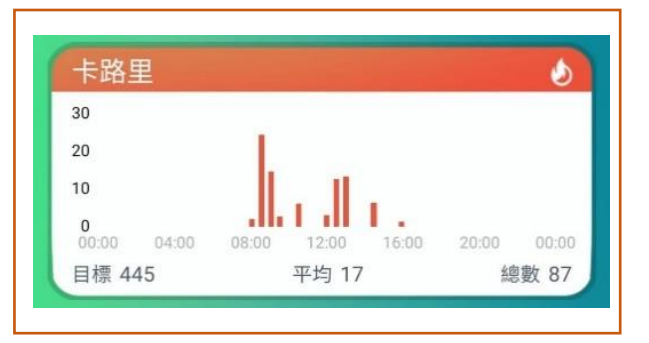

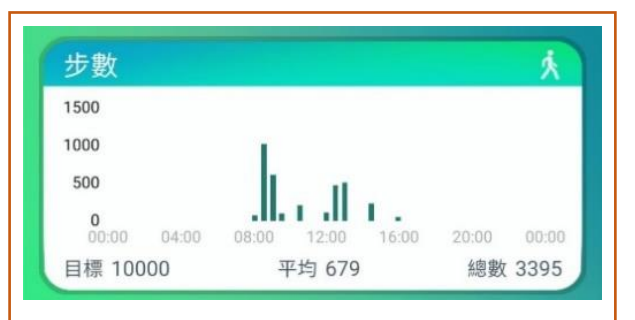

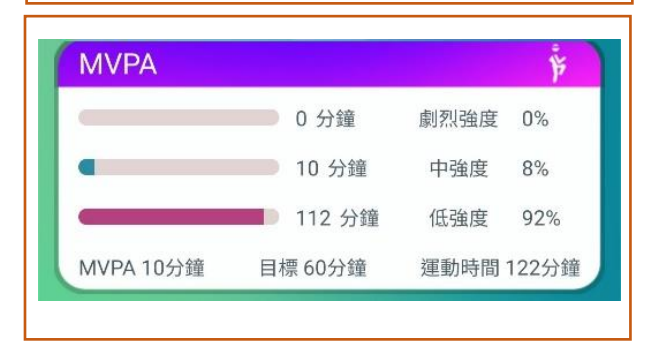

每天在應用程式上顯示用於低、 中、高強度活動的時間(基於 METS 定義)。 根據世界衛生組織建議 5-17 歲兒童及青少年的體能活

動量,平均每天宜進行最少60分 鐘中等至劇烈強度的體能活動 (MVPA 60)

MVPA (中度到劇烈的體能活動)

-3;

### 活動頁內容簡介:

顯示每日/每週/每月心率 記錄變化,圖內有顯示最 高心率,平均心率和休息 心率.

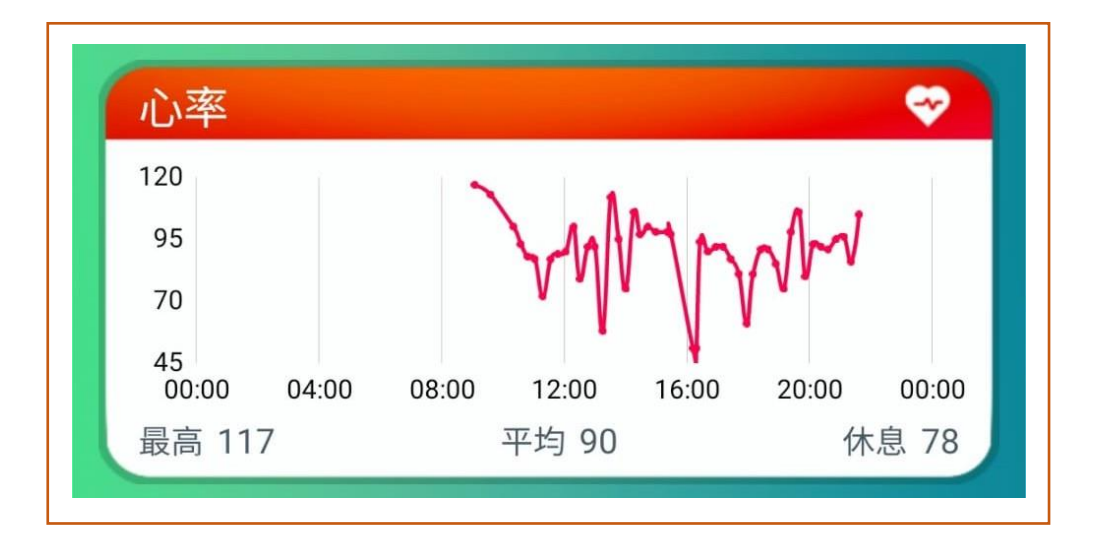

### 活動頁內容簡介:

測量睡眠質量,顯示每日/每 週/每月睡眠數據,圖內有顯 示清醒時間,快速眼球時間, 淺睡時間,深睡時間和睡眠總 時間

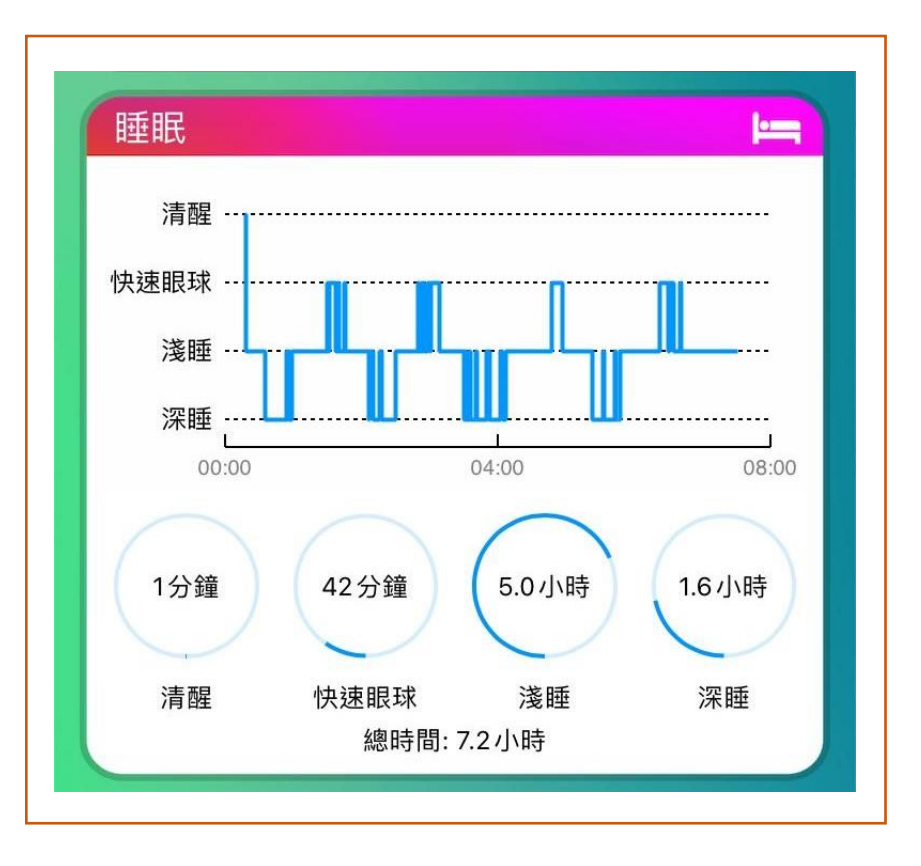

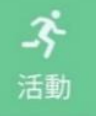

#### 活動頁顯示:

顯示每日/每週/每月血氧飽和 度監控變化,量度範圍在正 常,低和危險水平,圖內有 顯示最高血氧,最低血氧和 平均血氧

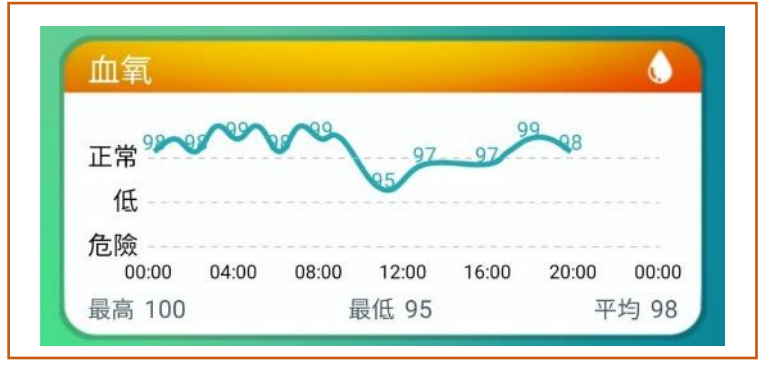

顯示每日/每週/每月心率變異 分析變化,量度範圍在優 秀,良好,標準和差水平, 圖內有顯示最高心率變異分 析,最低心率變異分析和平 均心率變異分析

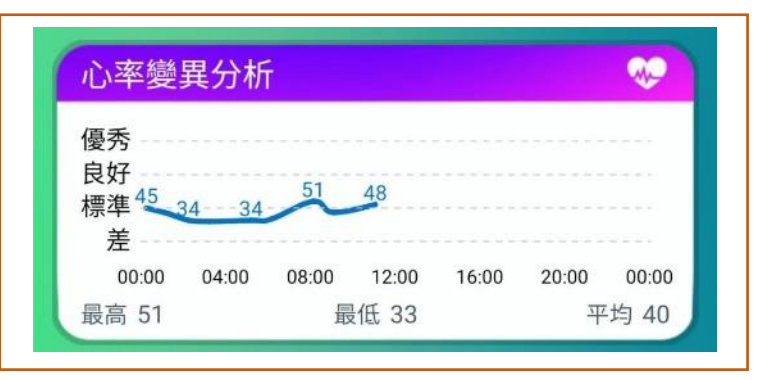

顯示每日/每週/每月壓力變 化,量度範圍在高,中,低 和休息水平,圖內有顯示最 高壓力,最低壓力和平均壓 力

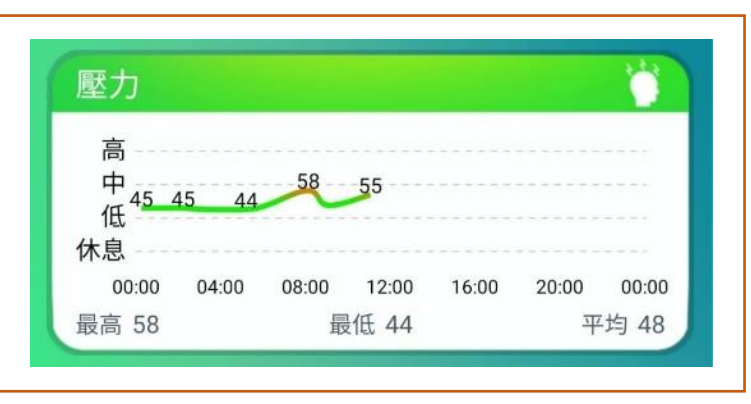

### 活動頁顯示:

顯示每日/每週/每月運動心 率區域,圖內有在最高訓 練,缺氧訓練,帶氧訓練和 燃燒脂肪時間和百份比例。

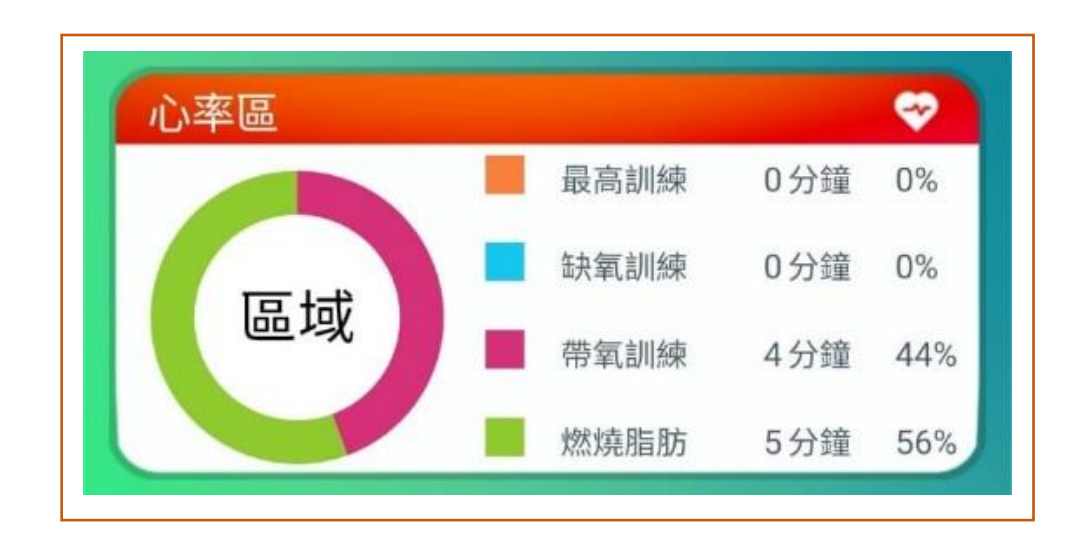

|     | 最大心率 | 208 – 0.7 x age |
|-----|------|-----------------|
| 心率區 | 燃燒脂肪 | 60%-70%         |
|     | 帶氧訓練 | 70%-80%         |
|     | 缺氧訓練 | 80%-90%         |
|     | 最高訓練 | 90%-100%        |

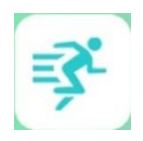

運動模式

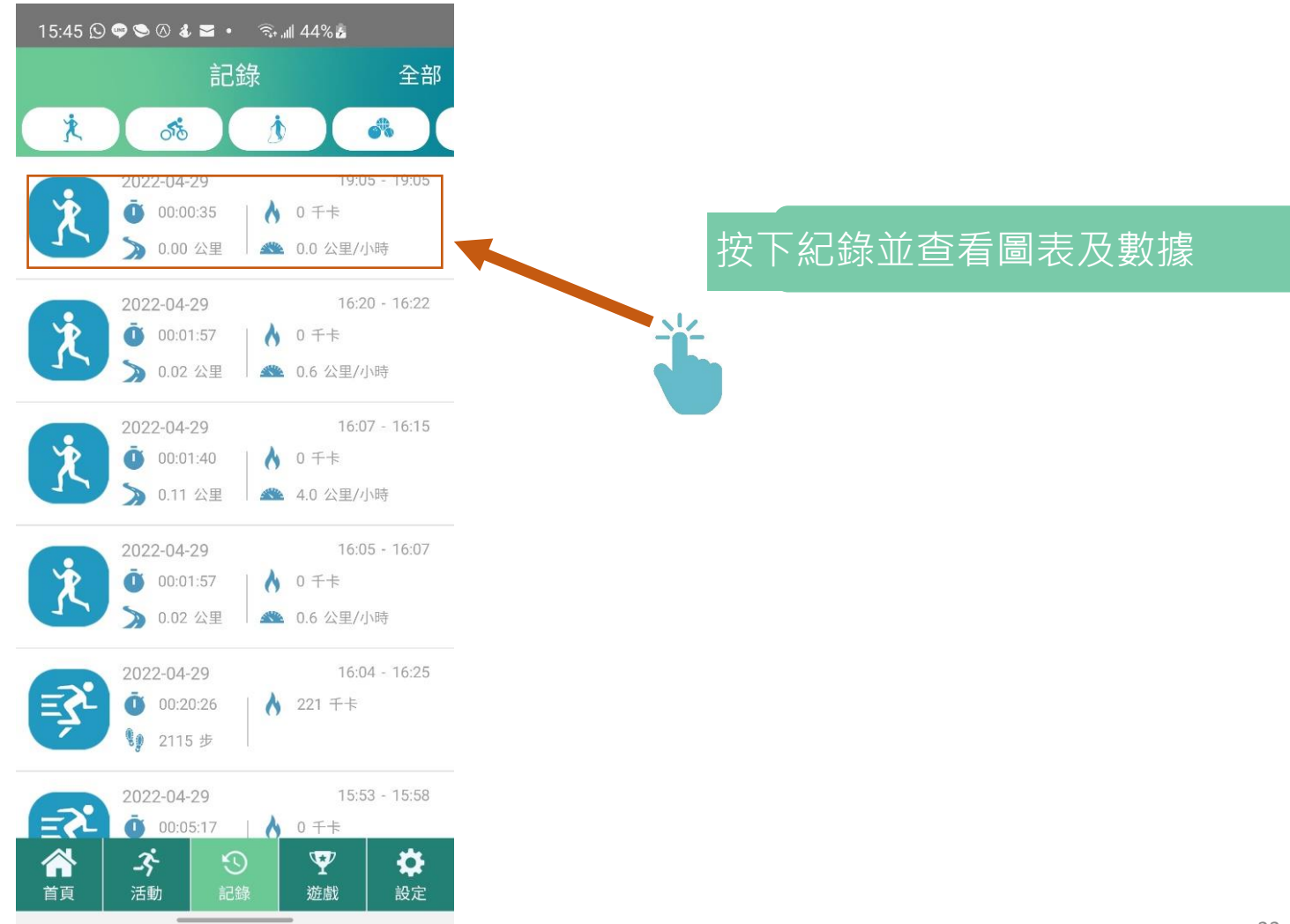

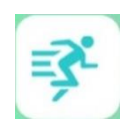

### 運動模式:

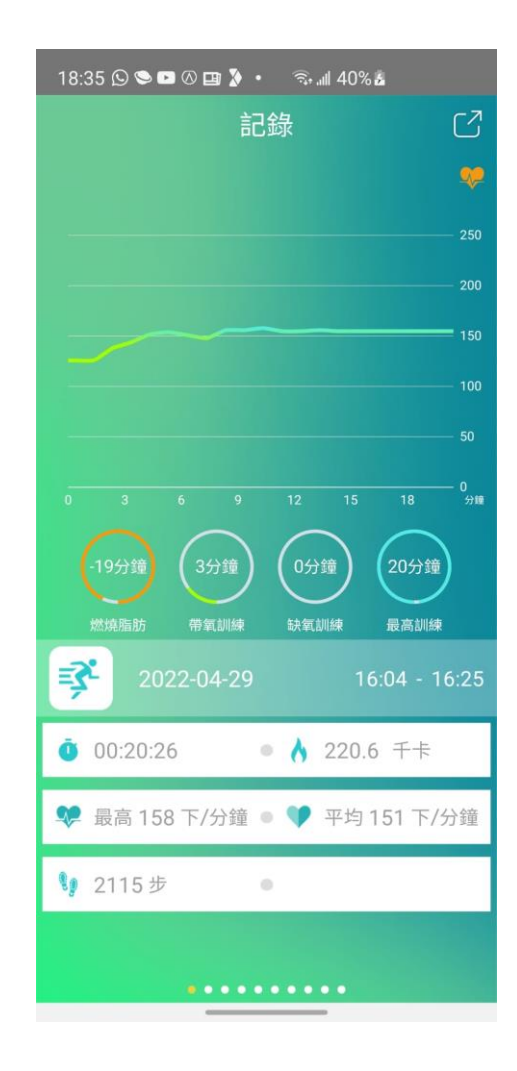

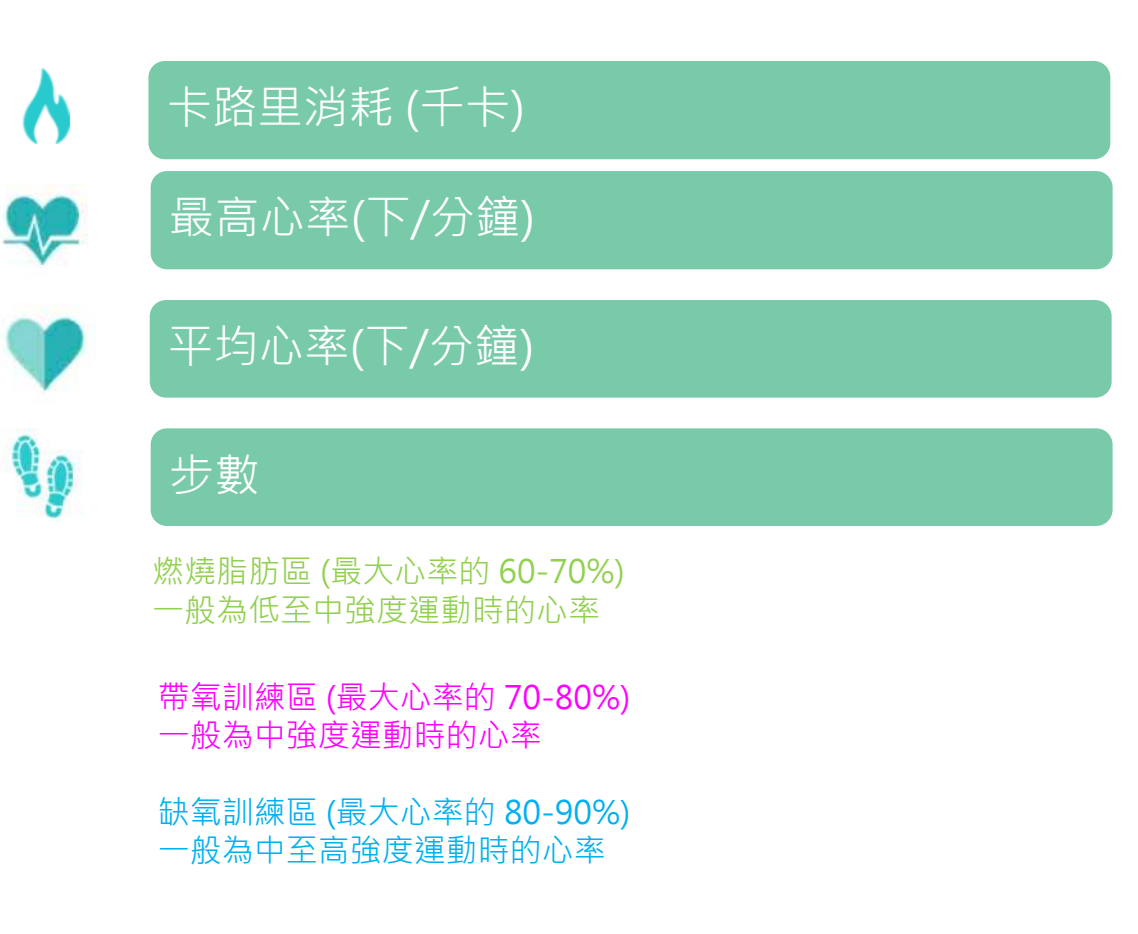

最高訓練區 (最大心率的90-100%) 一般為最高強度運動時的心率

### 朋友大挑戰

| 以消   | 保存                  |
|------|---------------------|
| 兆戰名稱 | Keep Fit Together > |
| 5    | (j) (A)             |
| 距離   | 步數 能量               |
| 開始   | 2018/07/20 >        |
| 結束   | 2018/08/18 >        |
| 標    |                     |
| 府離   | 1公里 >               |

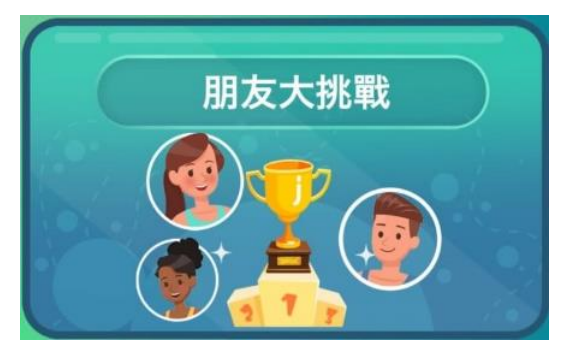

挑戰名稱

Keep Fit Together >

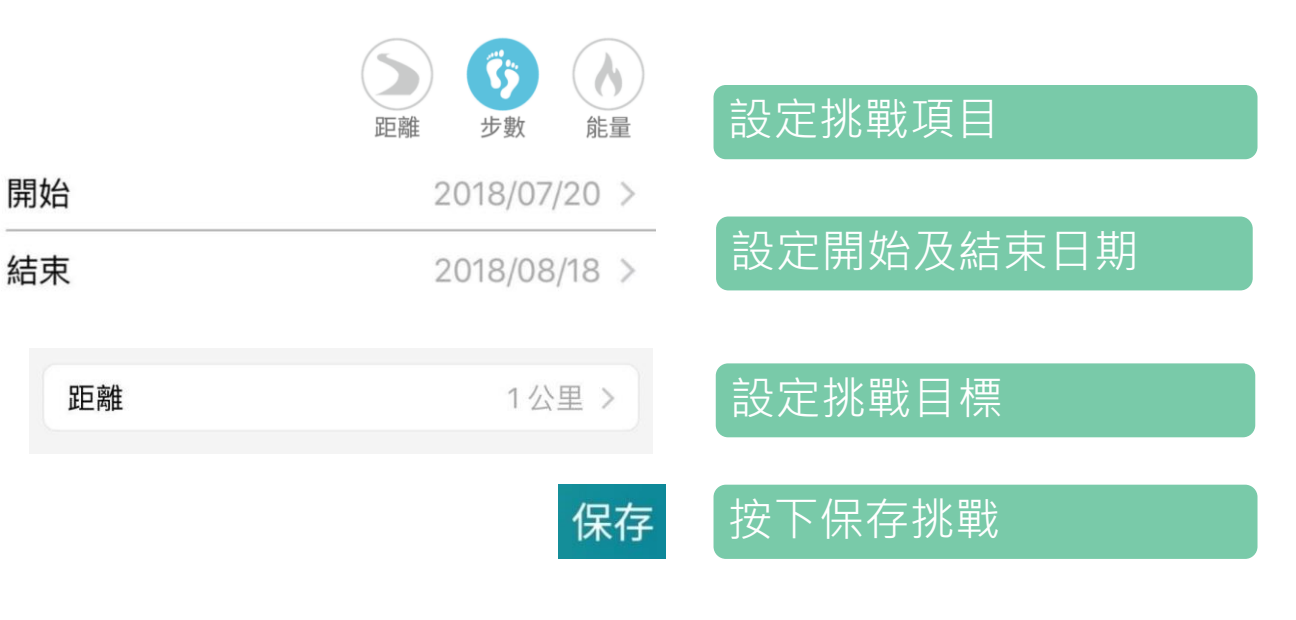

朋友發出挑戰。

另外,可以自己建立朋友大挑

戰,以步數、卡路里或距離向

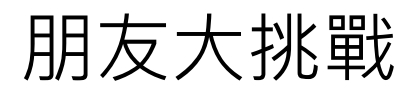

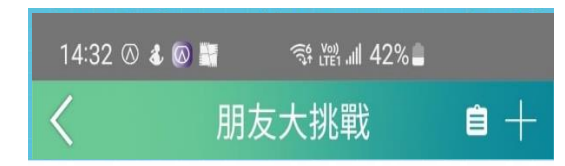

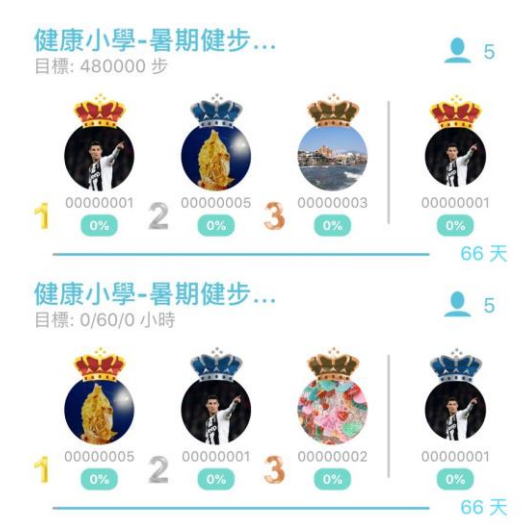

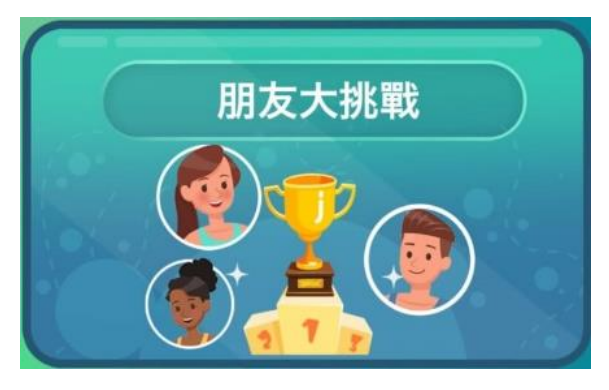

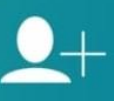

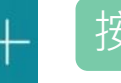

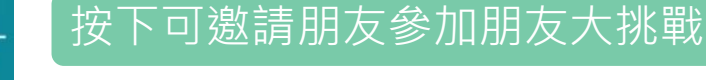

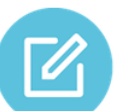

按下編輯朋友大挑戰內容

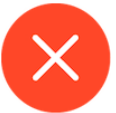

21

按下編輯朋友大挑戰內容

參與朋友大挑戰的人數

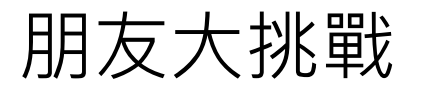

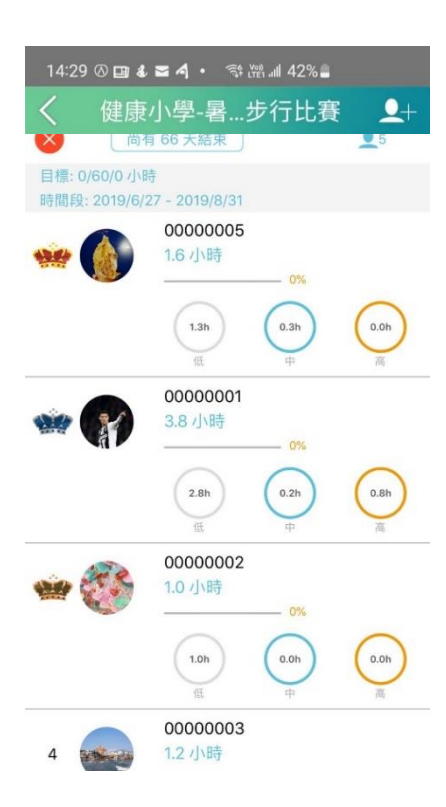

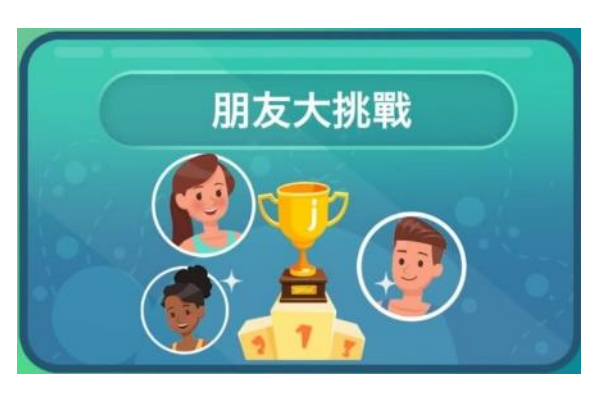

Ê

朋友大挑戰紀錄

按下新增朋友大挑戰

朋友大挑戰排名 按下可查看進度及詳情

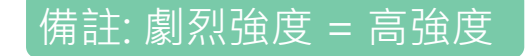

### 星星獎勵計劃

### 家長可使用ARCHON APP 瀏覽精靈獎勵頁面。

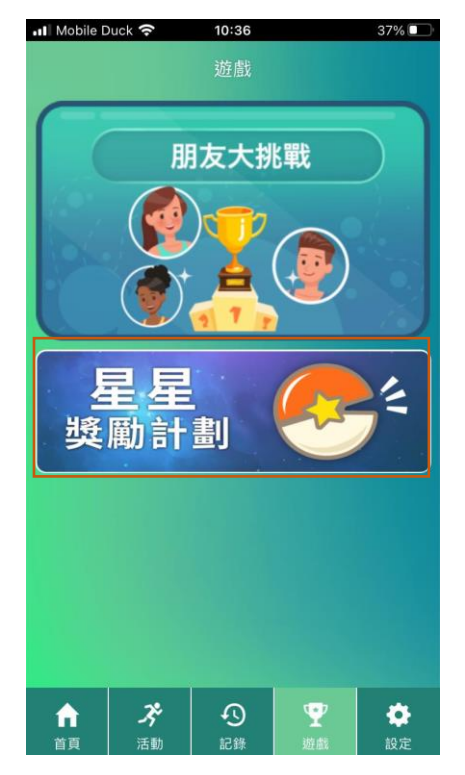

點擊星星獎勵計劃。

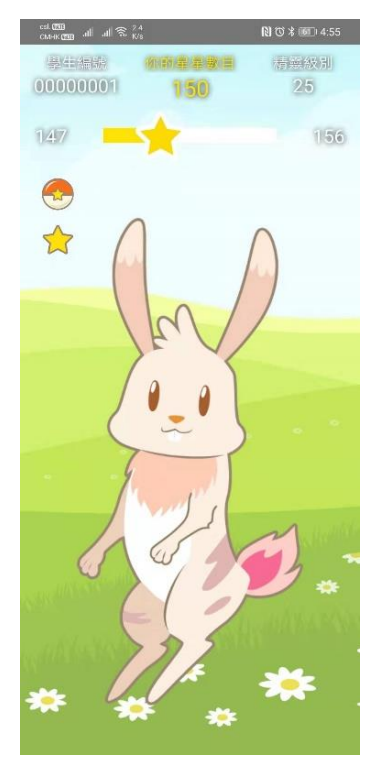

點擊精靈球圖案及星

星圖案查看內容。

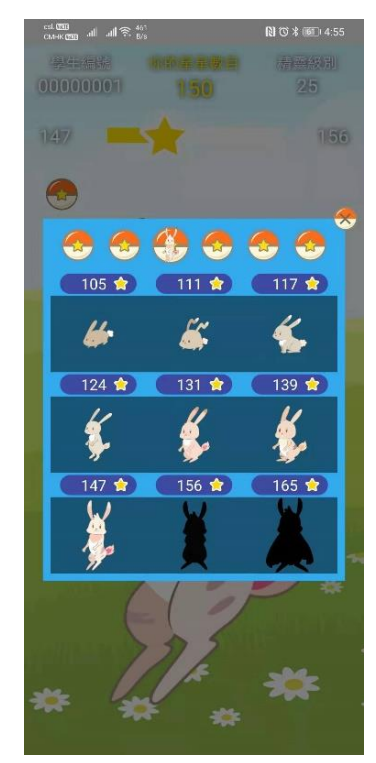

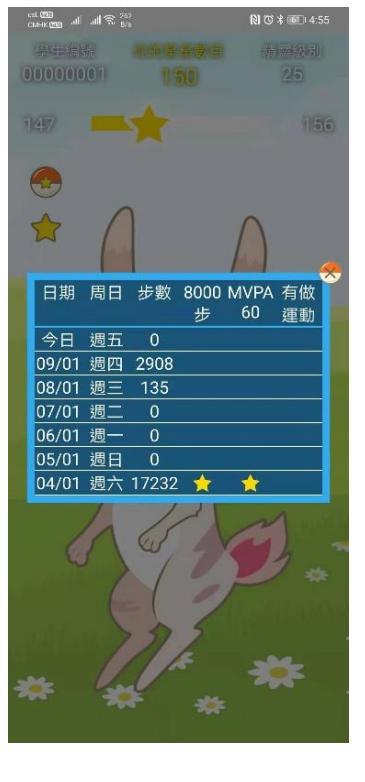

精靈球:顯示當前 精靈級別及圖鑒。 星星:顯示過去七天星星獎勵情況。

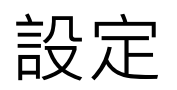

合

**-**今 活動 3

**Ƴ** 遊戲

| 11:1     | 11:17 🞐 🐼 🦹 📽 🕿 🖈 🧠 📶 71% 🖻 |         |  |
|----------|-----------------------------|---------|--|
|          | 設定                          |         |  |
| -        | 一般資料                        | >       |  |
|          | 設備                          | >       |  |
| 0        | 設備同步                        | >       |  |
| -        | Archon雲端                    | >       |  |
| <b>1</b> | 主題                          | >       |  |
| L        | 角色                          | >       |  |
| 9        | 意見反饋                        | >       |  |
| ?        | 幫助                          | >       |  |
| 0        | 私隱政策                        | >       |  |
| 4        | 版本                          | 6.0.364 |  |
|          |                             |         |  |
|          |                             |         |  |
|          |                             |         |  |
|          |                             |         |  |

| •           |          | 不允許更改學生資料            |
|-------------|----------|----------------------|
| >           | ļ        | 只顯示手環設備資料            |
| ><br>><br>> | P        | 設備及伺服器同步設定           |
| >           |          | 在Archon 雲端,登出設定      |
| >           | <b>Q</b> | 地圖自動檢测按地區設定(谷高或哥德)   |
| >           |          | 主頁背景圖片設定             |
|             | Ŀ        | 活動頁面角色設定             |
|             |          | 可於意見反饋與Archon售後服務部聯络 |
|             | ?        | 私隱政策                 |
|             | 0        | 幫助介紹                 |

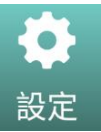

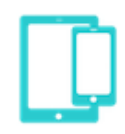

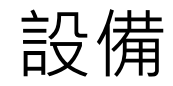

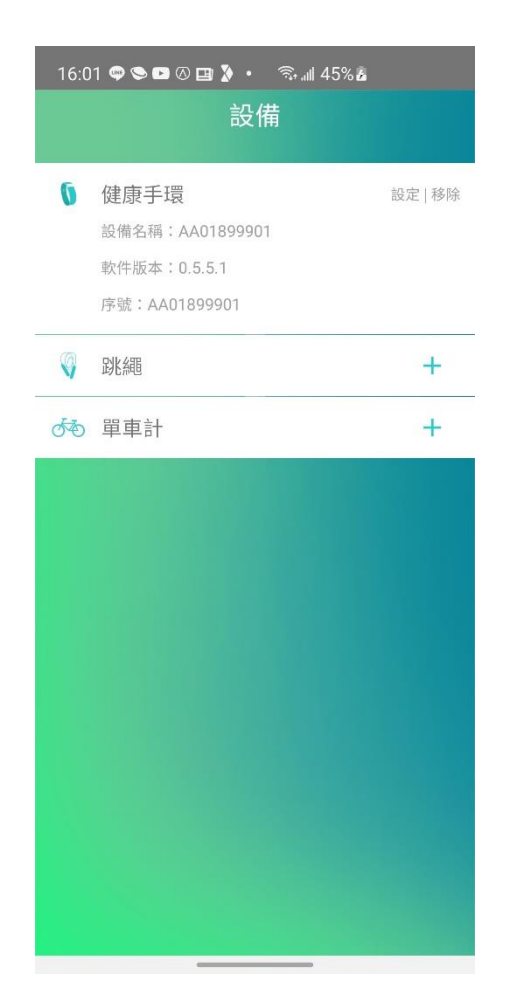

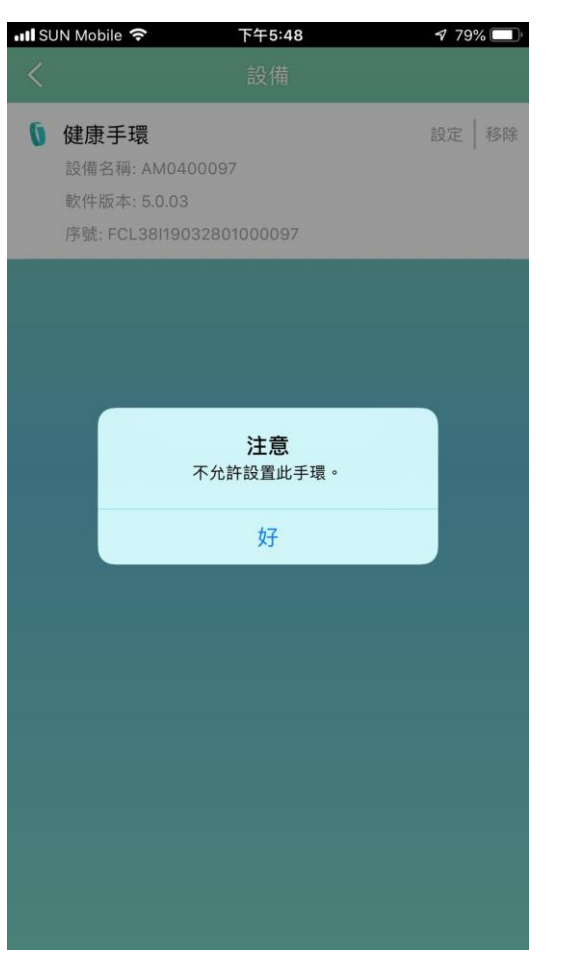

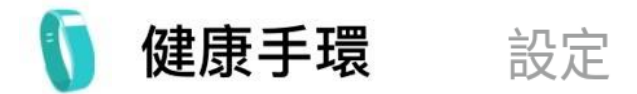

### 不允許更改手環設定

### 同步

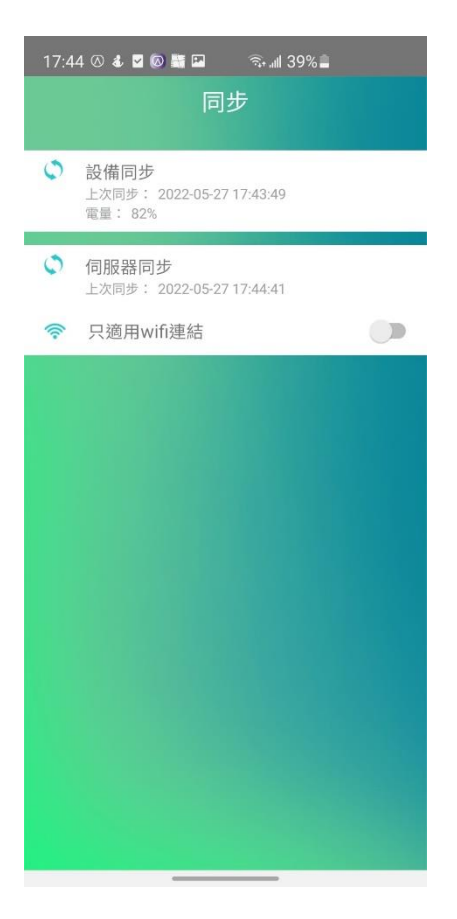

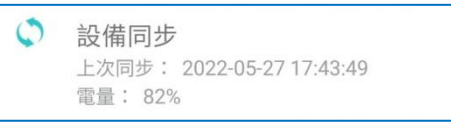

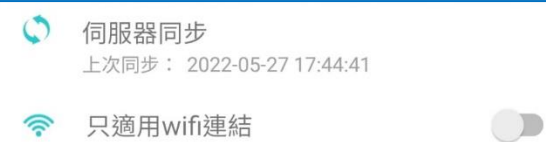

按下同步手環數據到手機或 每30分鐘自動與手機同步。

按下同步數據到伺服器或 每小時自動與伺服器同步。

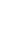

31

### Archon 雲端

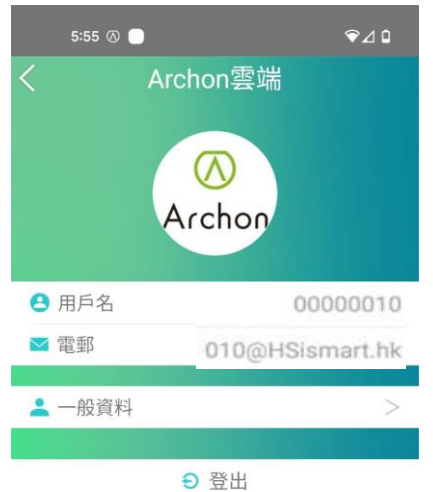

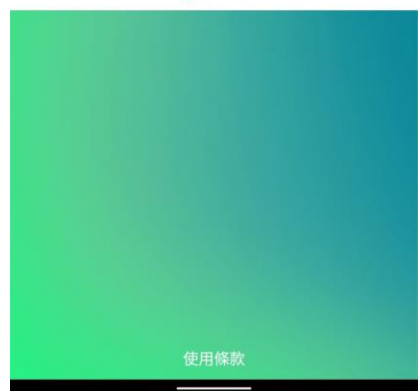

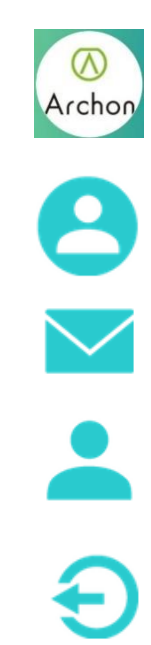

# 按下可轉換用戶圖片 不允許更改用戶名 不允許更改登入電郵 不允許更改學生資料

登出帳戶

### 查詢及維修

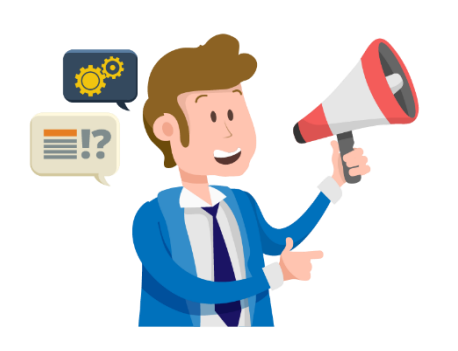

智能運動手環免費保養期至2023年10月30日,如有任何維修預約 查詢,可於辨公時間星期一至星期五上午九時至下午六時致電查 詢。

如任何有關智能運動手環或數據收集平台的操作問題,可致電: 服務熱線: 3525 0546 / 6198 2871

### **Archon Wellness Limited**

電郵: info@archon.com.hk Facebook: archon.fitness Instagram: archonfitness

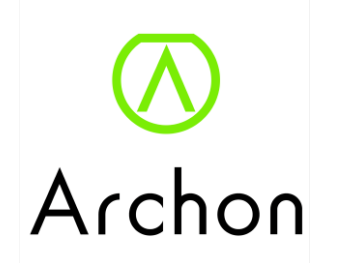

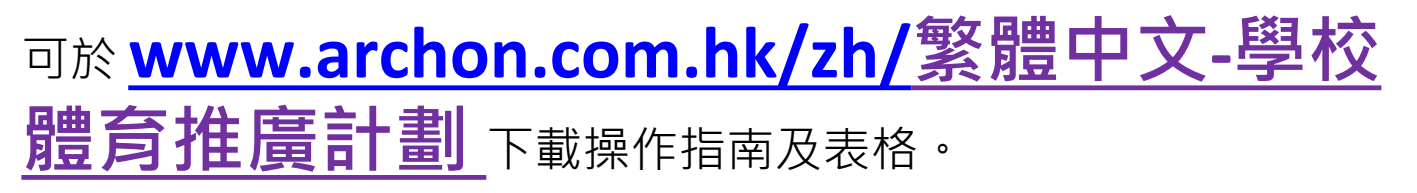